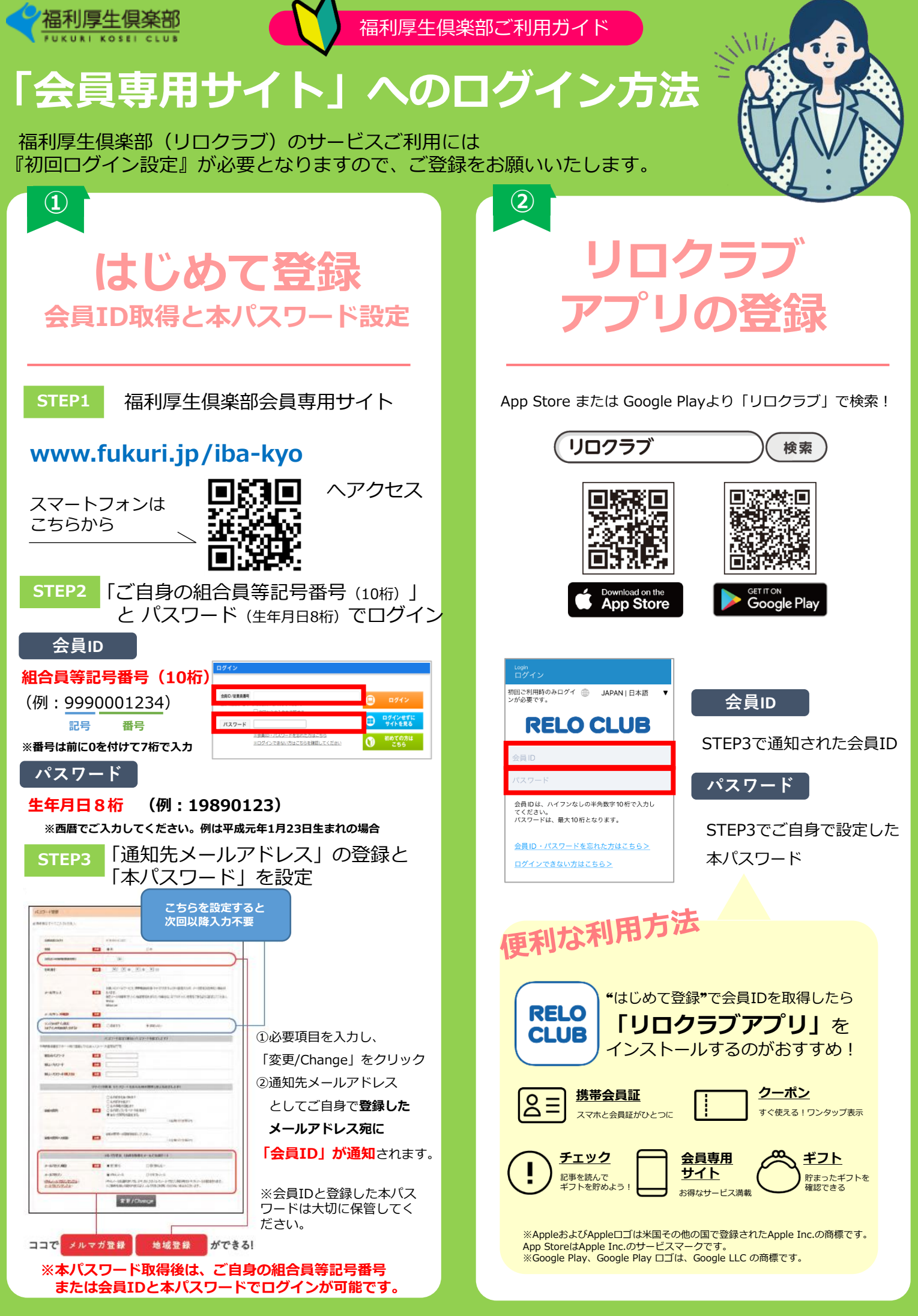

Copyright(C)2025 Relo Club, Ltd. All rights reserved. \*写真はサービス利用のイメージです。2203002212FU2204ADPSG ppt